## <u>Bevel 3D スキャナ</u>

# ユーザーマニュアル

Bevel をご購入頂きありがとうございます。このマニュアルは最新版ではない可能性がございます。最新のマニュアルは http://www.kncolor.com/bevel よりダウンロードして下さい。

### 項目

- 1.0 注意事項
- 2.0 ご使用になる前に
  - 2.1 同梱品
  - 2.2 付属品が同梱されていなかった場合
  - 2.3 Bevel を充電しましょう
  - 2.4 保管方法
  - 2.5 専用アプリのダウンロード
- 3.0 Bevel の取付け
- 4.0 デバイスの互換性
- 5.0 ヘッドホン・アダプター
  - 5.1 iPhone 7: ケーブル変換アダプター
  - 5.2 ヘッドホン差込口のない Android 端末
  - 5.3 アダプター使用時の Bevel のセットアップ
- 6.0 Bevel のセットアップ
  - 6.1 正面カメラのセットアップ
  - 6.2 背面カメラのセットアップ
- 7.0 Bevel で撮りましょう
  - 7.1 ヒント1:スキャン対象の選択
  - 7.2 ヒント2:背景の準備
  - 7.3 ヒント3:照明
  - 7.4 ヒント4:レーザー線(ライン)を理解する
  - 7.5 ヒント5:動き
- 8.0 3D 自撮り
- 9.0 背面のカメラを使う
- 10.0 Bevel で撮ったスキャンをシェアする
  - 10.1 bevelPix のアカウントを作る
  - 10.2 bevelPix にシェアする
  - 10.3 プライバシー設定

## 1.0) 注意事項

ユーザーマニュアルには Bevel をより安全で適切にお使い頂く為の情報が記載されて います。Bevel をお使いになられる前に、必ずユーザーマニュアル及び注意事項を読ん で頂く様にしてください。

Bevelは、必ず同梱されている付属品及び電源アダプターでご使用下さい。この製品 及び Matter and Form 社で提供しているオンラインサービスを、知的財産権の侵害に該 当する様な使い方をしないで下さい。Matter and Form 社は Bevel3D または Matter and Form 社のオンラインサービスのご使用による知的財産権の侵害について、いかなる責 任も負わないものとします。Bevelには、現地(カナダ)の法律によって義務付けられ ている保証に加えて、1年間の限定保証が付いています。1年間の限定保証の詳細につ いては、bevel3d.net/legal をご参照下さい。

Matter and Form Inc. 243 College St., Suite 401 Toronto, Ontario Canada, M5T 1R5

安全に関する注意事項

- 本製品が破損している場合、電源ケーブル・USB ケーブルが損傷している場合、または内 部が露出している場合は本製品を使用しないで下さい。
- 本製品や手が濡れた状態で使わないで下さい。濡れてしまった場合は、プラグを差し込ま ないで下さい。完全に乾燥するまで操作しないで下さい。
- レーザーレンズやレーザーハウジング(内部)に触れないで下さい。
- メンテナンスが修理が必要な場合はサポートセンター(info@kncolor.com)までご連絡下 さい。ご自分で解体したり修理しようとした場合、保証が無効になります。

<u>FCC クラス B 通知</u>

この装置は、FCC 規則第15部に準拠しています。次の2つの条件が該当します:

1. 本装置は有害な干渉を引き起こさない。

**2**. この装置は、受信した干渉を受け入れなければなりません。 これにより望ましくない動作を引き起 こす可能性も含みます。

注) この装置ははテスト済みであり、FCC 規則第 15 部に準拠したクラス B デジタル機器の制限に準拠 していることを立証しています。これらの制限は、居住地域で有害な干渉を起こさない事を保証するよ うに設計されています。本装置は無線周波エネルギーを生成、使用、放射する可能性があり、従来の使 用目的に従って設置および使用されなかった場合、無線通信に有害な干渉を引き起こす可能性がありま す。ただし、特定の設置環境で干渉が発生しないという保証はありません。この装置がラジオやテレビ の受信に有害な干渉を引き起こした場合(機器の電源を入れ直せば判断できます)、次のいずれかの方 法で干渉を是正するようにしてください。

- 受信アンテナの向きや位置を変える。
- 装置と受信機の間隔を広げる。
- 装置をを受信機とはまったく別の回路のコンセントに接続する。
- 販売店またはラジオ/テレビ技術者に相談する。

変更:この装置に対して行われた、承認されていない変更・改造などが発覚した場合、Matter and Form 社は、FCCによってユーザーに付与された権限を無効にすることができます。

「本製品は FDA、 2007 年 6 月 24 日付けの Laser Notice NO-50 の逸脱を除き、FDA の性能基準を満た しています。IEC60825-1: 2007 に分類されているクラス 1 レーザー製品になります。」

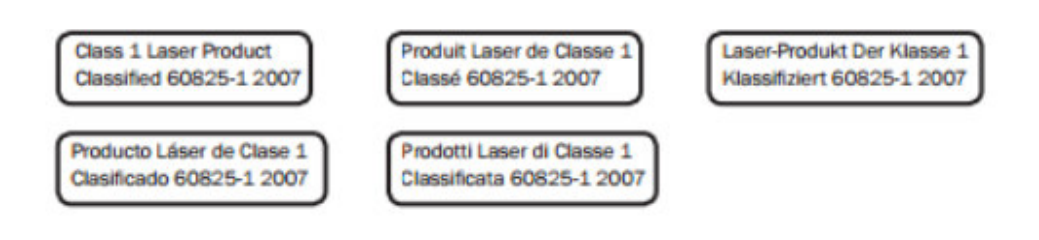

# 2.0) ご使用になる前に

#### <u>2.1) 同梱品</u>

同封されている付属品:

- ベベル本体 ×1個
- フィッティング・クリップ ×2個
- キーチェーン・アタッチメント ×1個
- キャリブレーション・カード ×1枚
- USB ケーブル ×1 個
- 注意事項マニュアル ×1枚

#### 2.2) 付属品が同梱されていなかった場合

製品開封後、付属されはずの同梱品がなかったり破損していた場合はご連絡下さい。 infor@kncolor.com

#### 2.3) ベベルを充電しましょう

本製品開封後はまず Bevel を充電して下さい。同梱されている USB ケーブルを使いアダプター やパソコンの USB 差し込み口に繋ぎ、充電を開始して下さい。正常に充電が開始された場合、 本体に付いている緑のランプが点灯します。緑のランプが消えるまで充電して下さい。フル充 電までには約2時間程かかります。

注)ホワイト Bevel の場合は緑のランプ点灯が透けて見えますが、ブラック Bevel の場合はレ ーザーランプ越しでしか確認できません。もしランプが点灯しない場合は、違うアダプターか USB 差込みで試してみて下さい。

#### 2.4) 保管方法

本製品を水に濡らさない様にご注意下さい。本体及び差込み媒体(スマートフォン、タブレッ ト等)のヘッドホンジャッキ(差込口)にホコリやゴミは拭き取り、本体のレーザーレンズは メガネクリーナー等できれいな状態を保って下さい。Bevel 本体はキーチェーンにカギと一緒 に付けても問題ありません。

#### 2.5) 専用アプリのダウンロード

Bevel は専用アプリ(bevel 3D)としか使えません。bevel 3D は Google アプリストア (Android) か App Store (iPhone) から無料でダウンロードできます。

## <u>3.0) Bevel の取付け</u>

Bevel はお持ちのモバイルデバイスに接続後すぐに使える仕様となっています。もし Bevel が 正しく認識されなかったり、エラー等が発生した場合は下記のご参照下さい。

1) Bevel が充電されているかご確認下さい。フル充電には 2 時間以上かかる場合があります。

2) アプリが最新バージョンになっているかご確認下さい。Google アプリストア や App Store でご確認出来ます。

**3)** スマートフォン・タブレットのケースが分厚すぎて差込が甘い可能性があります。ケース を取り外してから試してみましょう。

4) Bevel、もしくはモバイルデバイスの差込口のホコリ・ゴミなどをきれいに拭き取って下さい。

5) モバイルデバイスの音量が最大になっている事をご確認下さい。Android の場合、機種に よっては設定から音量を上げる必要があります。

もしこれらの方法でも解決しない場合は、info@kncolor.com までご連絡下さい。

### 4.0) デバイスの互換性

Bevel とお持ちのモバイルデバイスの互換性については Matter and Form 社のホームページから確認出来ます。基本的な条件としてはモバイルデバイスの上部・下部にヘッドホン差込口があることと、Android 5(以上)かiOS 9(以上)であることです。

互換性確認 URL: https://bevel3d.net/devices

※「Will bevel work on my phone or tablet?」の下にモバイルデバイスの名称を打ち込んで確認 出来ます。

<u>5.0) ヘッドホン・アダプター</u>

お持ちのモバイルデバイスにヘッドホン差込口がない場合(iPhone 7 など)、アダプターを使って繋ぐ必要があります。

#### 5.1) iPhone 7: ケーブル変換アダプター

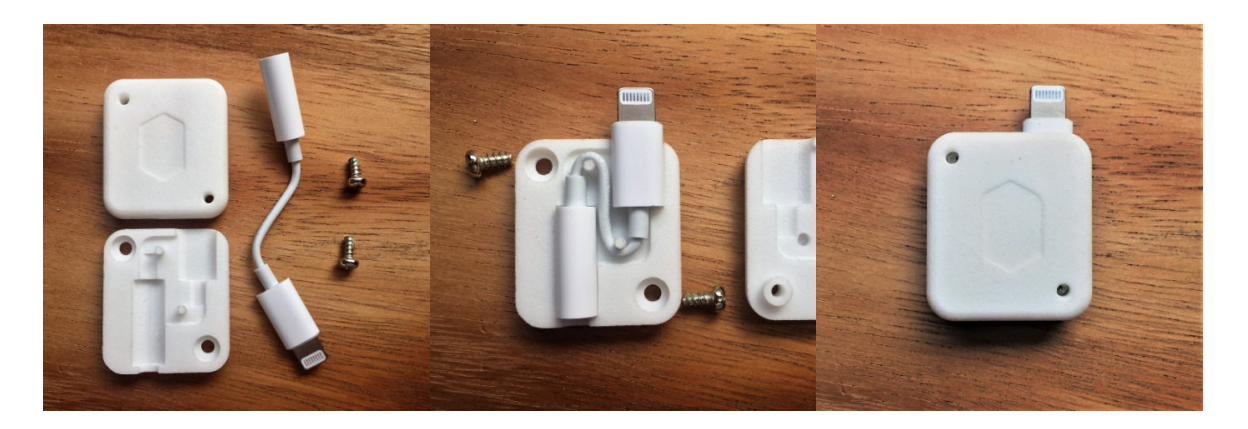

市販されているアダプターだけではスキャナを固定出来ないため、専用クリップ(別売)使う 必要があります。

注)Lightning Cable の Dual 変換(二股で、ヘッドホンジャッキと MicroUSB 変換両方を備えているタイプ)は対応しておりません。

もしご自分で **3D** 出力される場合や、なくしたりして予備が必要な場合は下記のリンクからデ ータをダウンロードできます。

<u>https://bevelpix.com/creations/58334798859dae0450b08fd7</u> この他、M3×5mm フラットヘッドネジが 2 本必要となります。

#### 5.2) ヘッドホン差込口のない Android 端末

同梱されている iPhone アダプター(×2個)は 8cm(3.14 インチ)用のものとなります。規格の合わない Android 端末もございますので、ご注意ください。

#### 5.3) アダプター使用時の Bevel セットアップ

アプリで表示される「表面」と「背面」の定義を決めて下さい。どちらに設定してもスキャン は可能ですが、スキャン精度は変わる可能性があります。

## <u>6.0) Bevelのセットアップ</u>

#### 6.1) 正面カメラのセットアップ

正面カメラをセットアップするには、まず bevel 3D アプリを立ち上げてから Bevel のレーザー レンズを内側向き(レーザーレンズが端末画面と同じ方向を向いている)状態にして設置して 下さい。

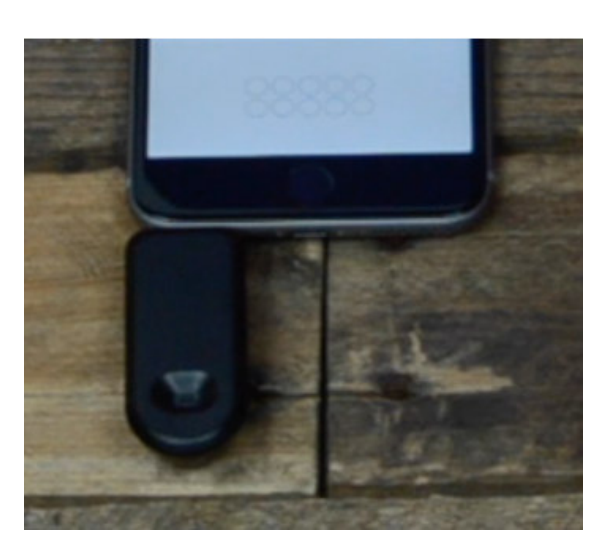

Bevel を設置した状態で端末を均等な場所に置いて、キャリブレーションカードを使ってアプリの指示通りに携帯カメラのキャリブレーションを行って下さい。

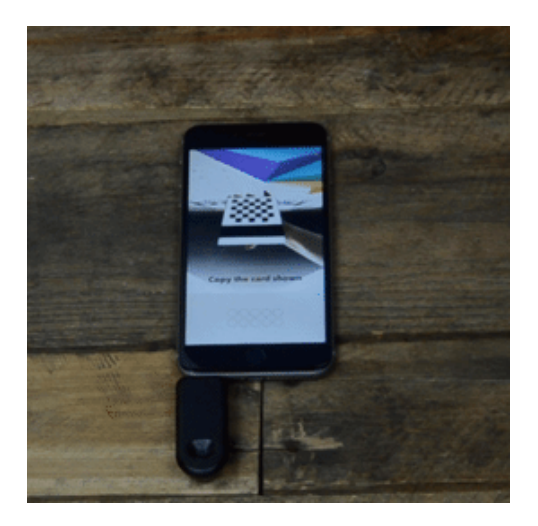

キャリブレーションが正しく実行されれば緑のチェックマークが表示され、次のキャリブレーションに移ります。

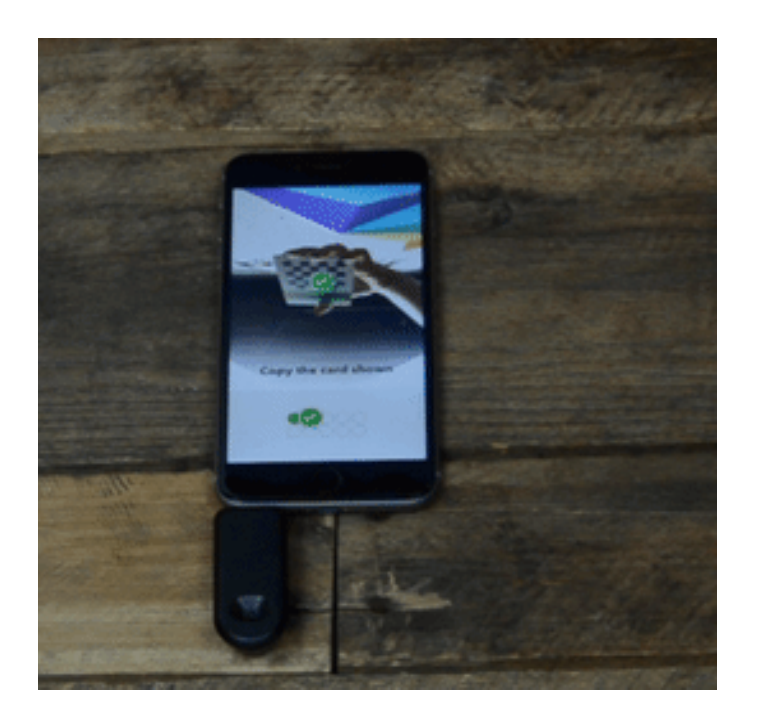

携帯カメラのキャリブレーションが正しく完了したら、Bevel本体のレーザーが点灯します。 画面で表示される指示通りキャリブレーションカードを斜めにしたり離したりしてカメラのキ ャリブレーションを行います。カメラのキャリブレーションが完了したらカードの下部に引い てある黒い線目当てに Bevel のレーザーを当てる、Bevel 本体のキャリブレーションを行いま す。

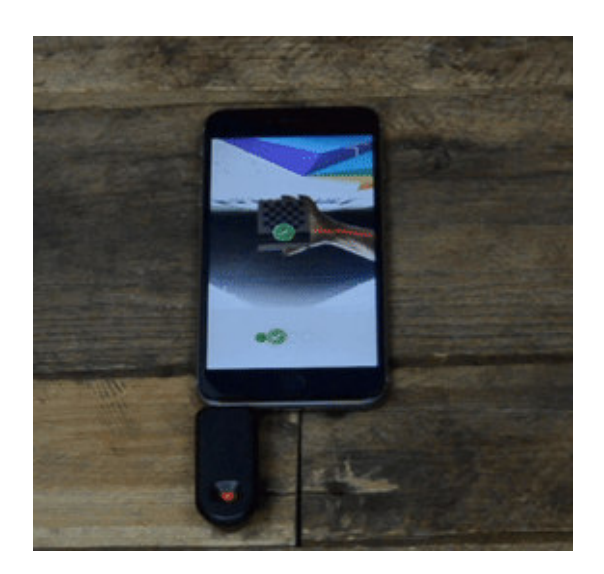

セットアップが完了したら、画面に表示される「Reprojection Error」の値を確認して下さい。 この値が 1.0 を超えている場合(2箇所あります)、キャリブレーションをやり直し出来るだ け0に近づけて下さい。これで正面カメラの設定は完了です。より高度な自撮りを堪能して下 さい。

#### 6.2) 背面カメラのセットアップ

背面のカメラを設定するには、まず Bevel を取り外してからレーザーレンズが携帯の背面と同じ方向に向くようにつけ直して下さい。

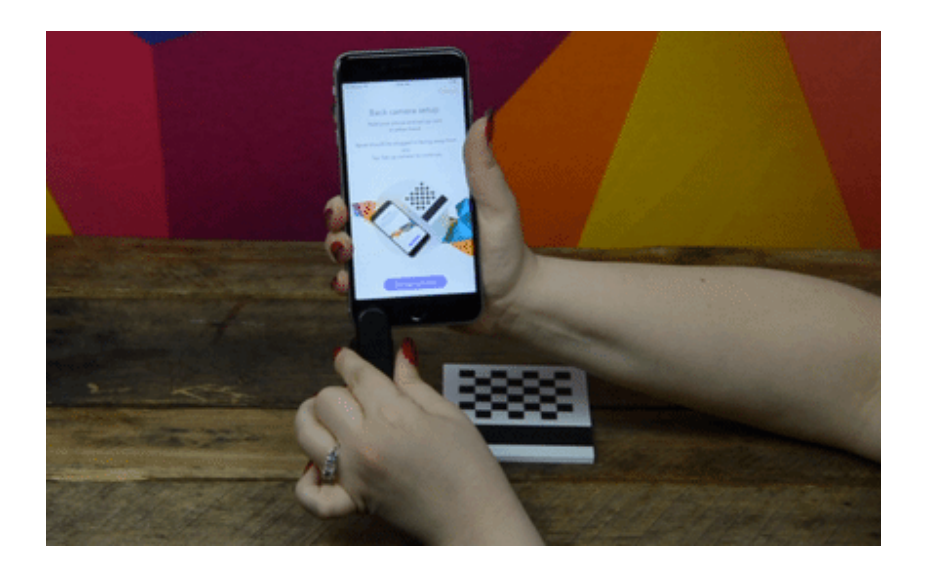

携帯を片手に持ち、キャリブレーションカードをもう片手で持って下さい。

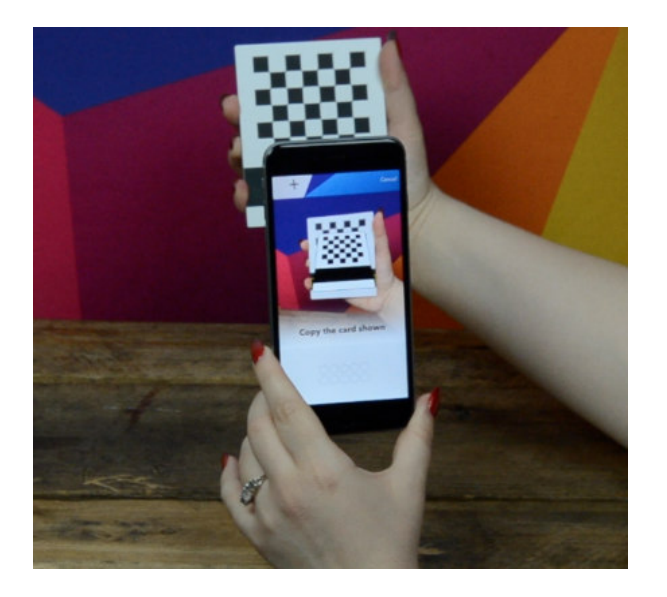

キャリブレーションカードを使ってアプリの指示通りにキャリブレーションを行って下さい。 キャリブレーションが正しく実行されれば緑のチェックマークが表示され、次のキャリブレー ションに移ります。携帯カメラのキャリブレーションが正しく完了したら、Bevel 本体のレー ザーが点灯します。

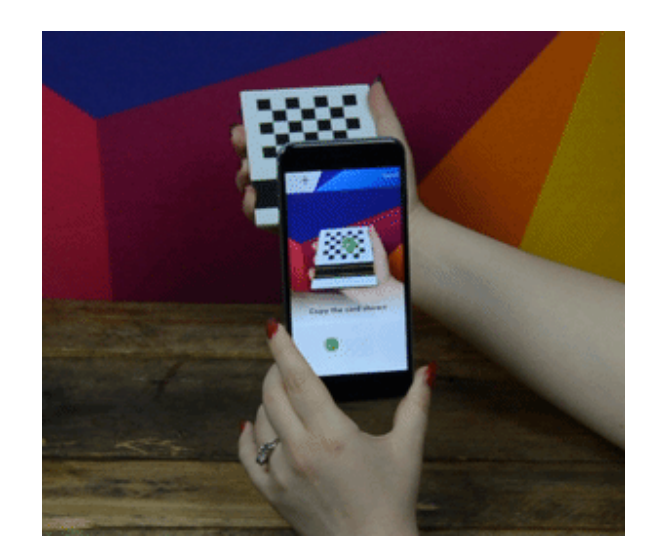

画面で表示される指示通りキャリブレーションカードを斜めにしたり離したりしてカメラのキャリブレーションを行います。カメラのキャリブレーションが完了したらカードの下部に引いてある黒い線目当てに Bevel のレーザーを当てる、Bevel 本体のキャリブレーションを行います。

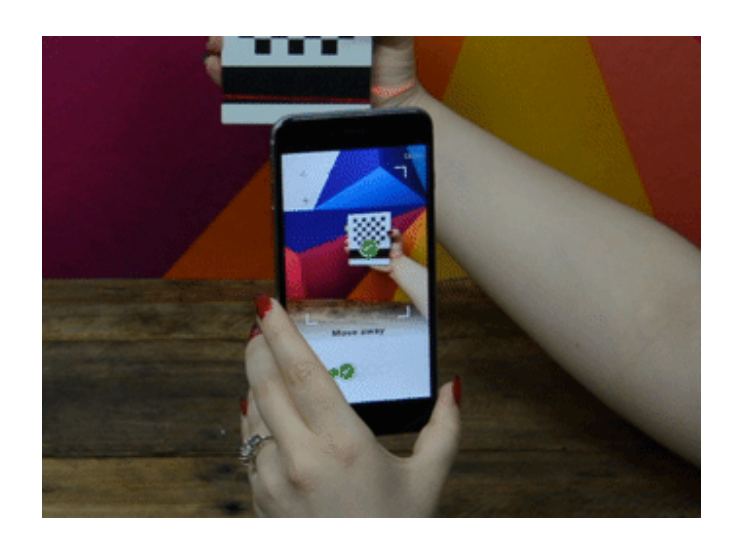

セットアップが完了したら、画面に表示される「Reprojection Error」の値を確認して下さい。 この値が 1.0 を超えている場合(2箇所あります)、キャリブレーションをやり直し出来るだ け0に近づけて下さい。これで背面カメラの設定も完了です。自分の周りにある様々まより高 度な自撮りを堪能して下さい。

## <u>7.0) Bevel で撮りましょう</u>

Bevelを使って上手にスキャンするコツをご紹介します。

#### 7.1) ヒント1:スキャン対象の選択

スキャン対象を選ぶ際、材質・形状・サイズを考慮する必要があります。

a) 材質

理想のスキャン対象は表面がマットな物体です。

Bevel は本体のレーザーが対象の表面をなぞって形の測定を行い、カメラでイメージ (色を含む外観)を撮ります。スキャン対象がガラスや鉄など、光沢感や透明な材質で 出来ている場合、レーザー線が反射したり屈折して正しくスキャンデータが生成できま せん。

**b)** 形状

Bevel はあくまで外観をスキャンする装置なため、スキャンする対象に穴・内部に広がるギャップ・もしくは無数の細かなディテールなどを不得意とします。たとえば、小枝には枝と葉っぱの間に無数のディテールやギャップがありスキャンし難いですが、幹はスキャンし易い形になっています。

c) サイズ

Bevel はジュエリーの様な微細ディテールのあるものや車の様な大きすぎる対象をスキャンするには向いていません。

#### 7.2) ヒント2:背景の準備

3Dスキャンを行う際は、多色もしくはパターンや柄の入った背景を使うのがベストです。

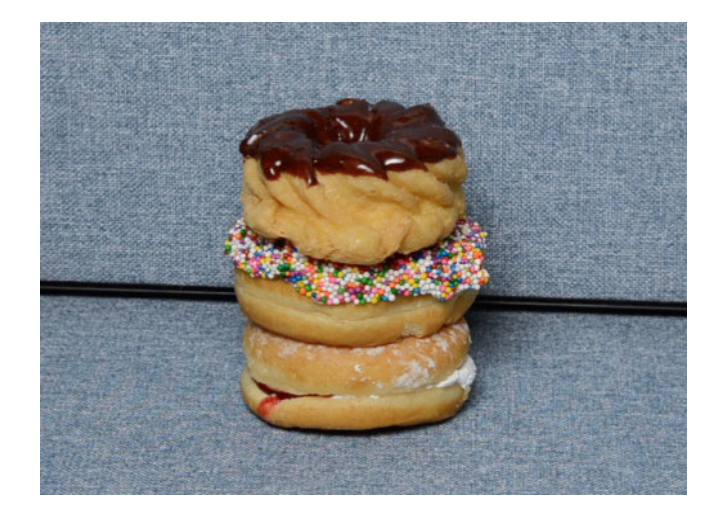

煉瓦壁・デニム柄・ウッド調・新聞紙なども適切です。

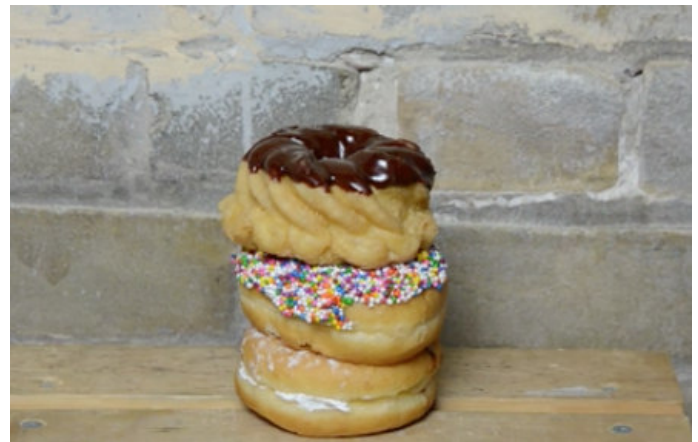

背景にパターンや柄があることでレーザーが複数の特異点を作り、対象の位置を正しく測定します。単色無特徴な背景ではレーザーが特異点を作る要素がなく、正しくスキャンが出来ない 場合があります。

#### 7.3) ヒント3:照明

Bevelを使った 3D スキャンに置いて、ライティング(照明)の調整はもっとも重要な要素で す。一般的にカメラ撮影を行う際の常識は 3D スキャンには応用できません。Bevel で正しく スキャンするためには少し低めの照明を均等に照らし、影をあまり作らないことです。

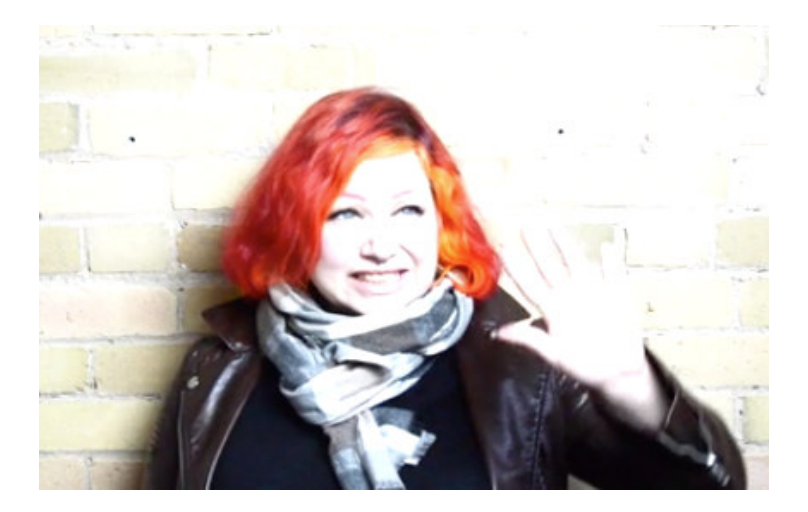

理由としてはスキャンの際にレーザーが一番強い光源であるためです。レーザー以上に強い 光源・照明がある場合、カメラとアプリがどの光源をベースにスキャンするべきか迷うため です。

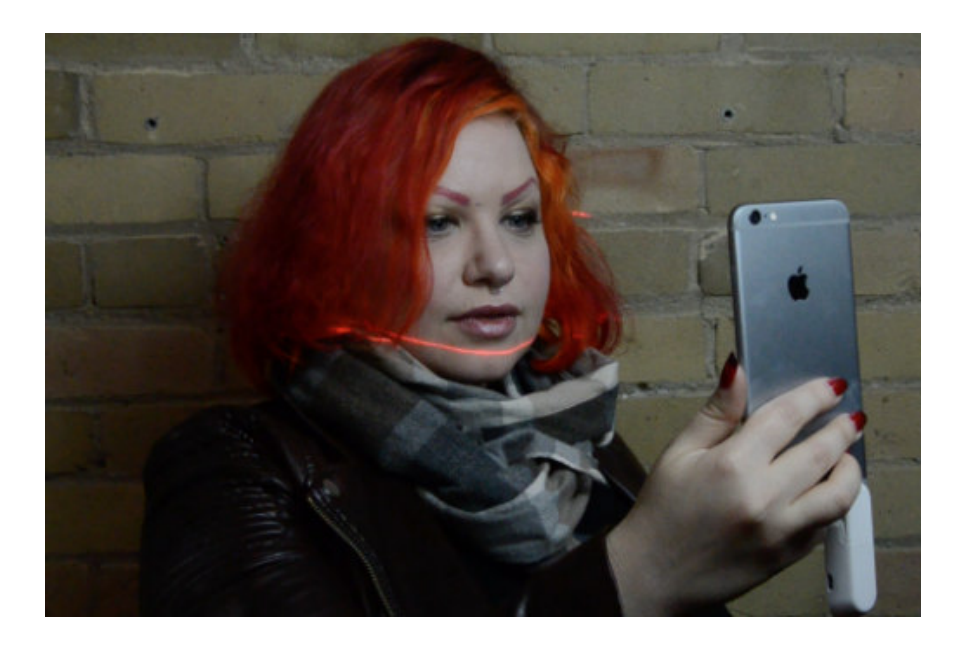

### 7.4) ヒント4:レーザー線 (ライン)を理解する

スキャンを始める前に、まずレーザー線をスキャン対象の一番明るい部位と一番暗い部位に 宛てて見て下さい。

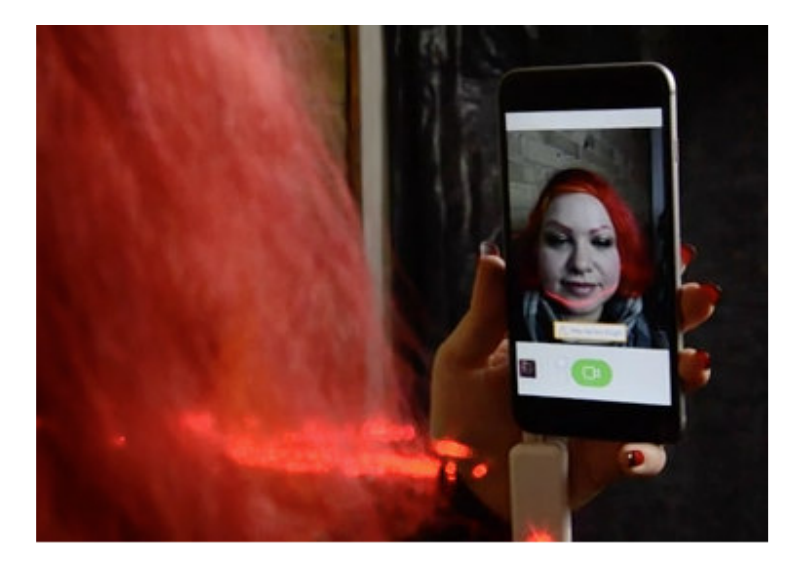

これは対象に対して綺麗に繋がったレーザーのラインが作れているかどうかを確認するため です。もし対象に対して明るい部位や暗い部位でレーザー線が消えてしまっている場合、照 明やアプリで調整して下さい。

アプリで調整する場合 bevel 3D のスキャン画面で明るすぎたり暗すぎる部位を指でタップす れば自動的に調整を行います。iOS の場合、スキャン画面で眺めに押し続けるとマニュアル 調整がコマンドが表示されます。

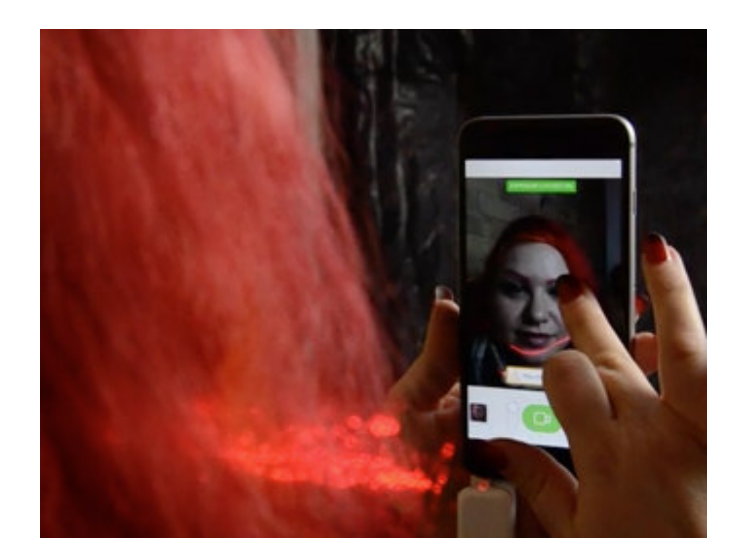

### 7.5) ヒント5:動き

Bevel で 3D 自撮りを行う場合、携帯を頭の上から顔の下まで移動させるか、斜めに傾けてレ ーザー線を顔に這わせるだけでもスキャンが出来ます。

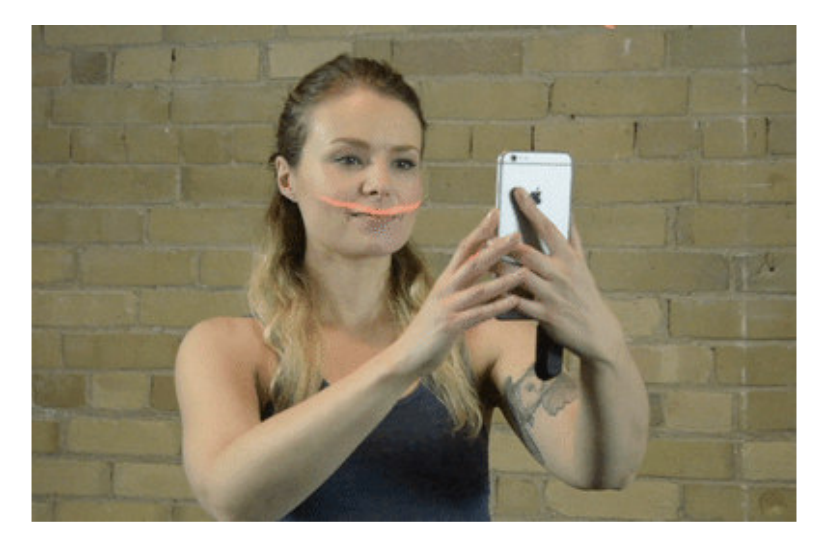

背面のカメラを使ってスキャンを行う場合は端末を傾けるより、本体を動かしてスキャンした方がより精度の高いデータが取り込めます。端末を動かしてスキャンする際は、なるべく 滑らかに動かして下さい。スキャン時間は 12 秒と設定されているため、遅すぎると対象を スキャンし切れない可能性がありますが、早すぎたり不規則な動きでスキャンすると失敗、 もしくは不完全なデータになる可能性があります。

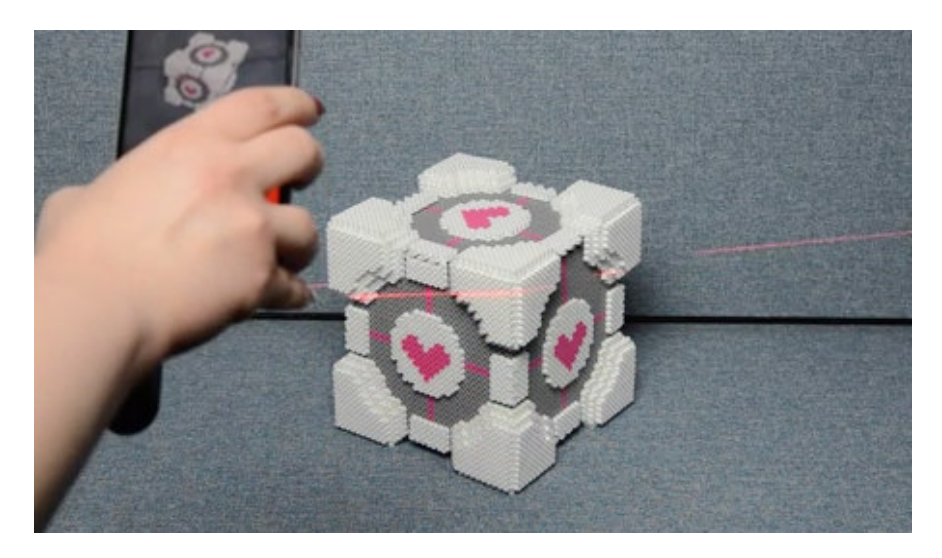

スキャン中、対象と背景は動かない事が絶対条件になります。なお、レーザー線が届かない 角度や部位はスキャナされませんのでスキャン開始前に一番多くのディテールを捉える事が 出来る角度を決めてからスキャンを開始して下さい。

# 8.0) 3D 自撮り

3Dで自撮りの際は、コンクリや木の壁やカーテンを背にするのがベストです。

単色無特徴な壁や動くもの(車道や人込みの前とか)や何もない空間の真ん中などでは綺麗 な自取りが出来ない可能性があります。

i) まずはスキャン画面の下にあるレバーを上に移動して下さい(下図参照)。操作後本体 に問題がなければカメラ(スキャン)ボタンが緑色に変わり、本体のレーザーが点灯します。

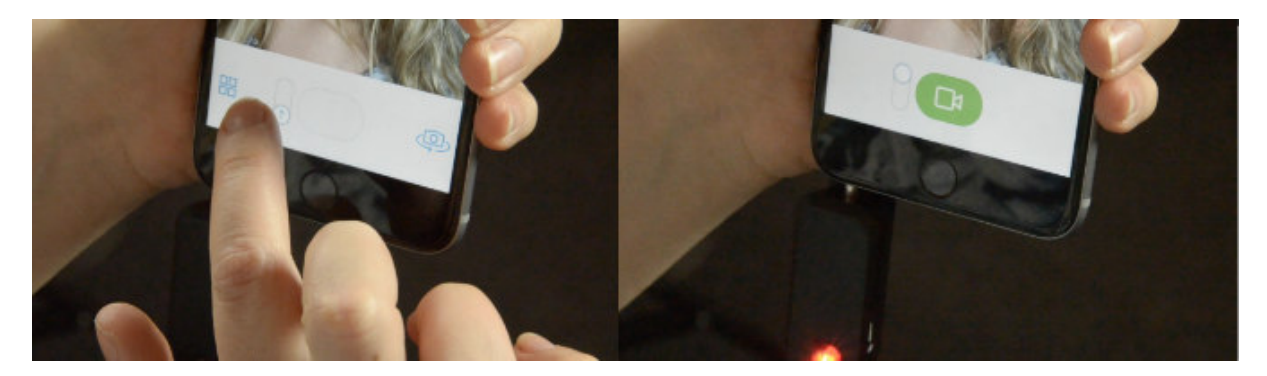

ii) レーザー線が頭のてっぺんより少し上くらいからスキャンを開始し、5秒くらいかけて顎の下までレーザー線を移動して下さい。

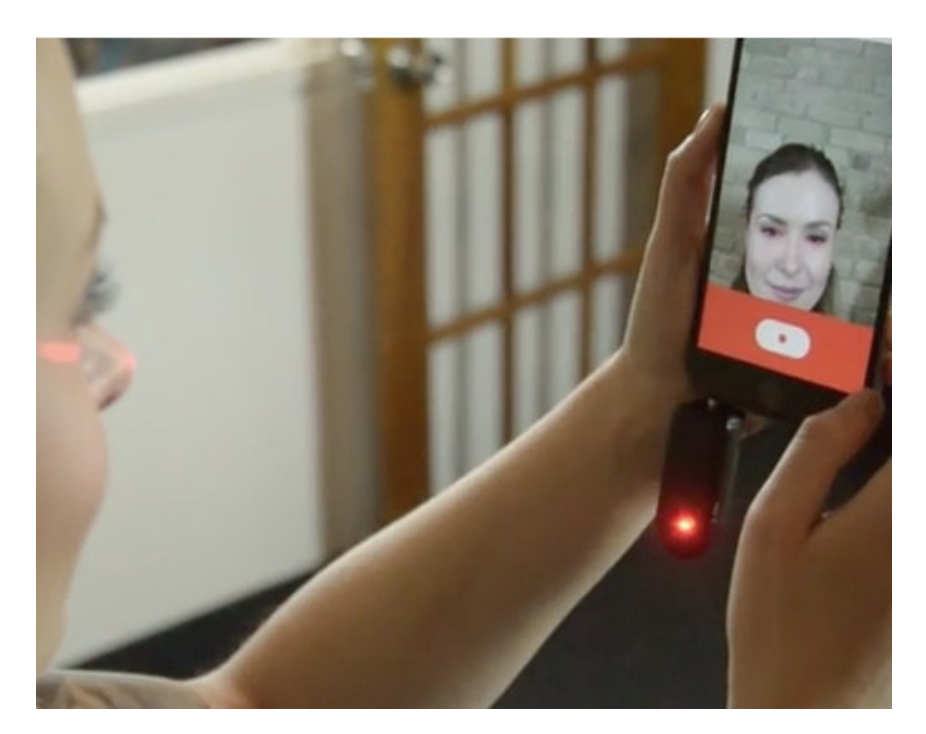

iii) 自撮りのコツは対象(自分)がじっとしていることと、端末を顔と並行に一定の距離を保って動かす事です。

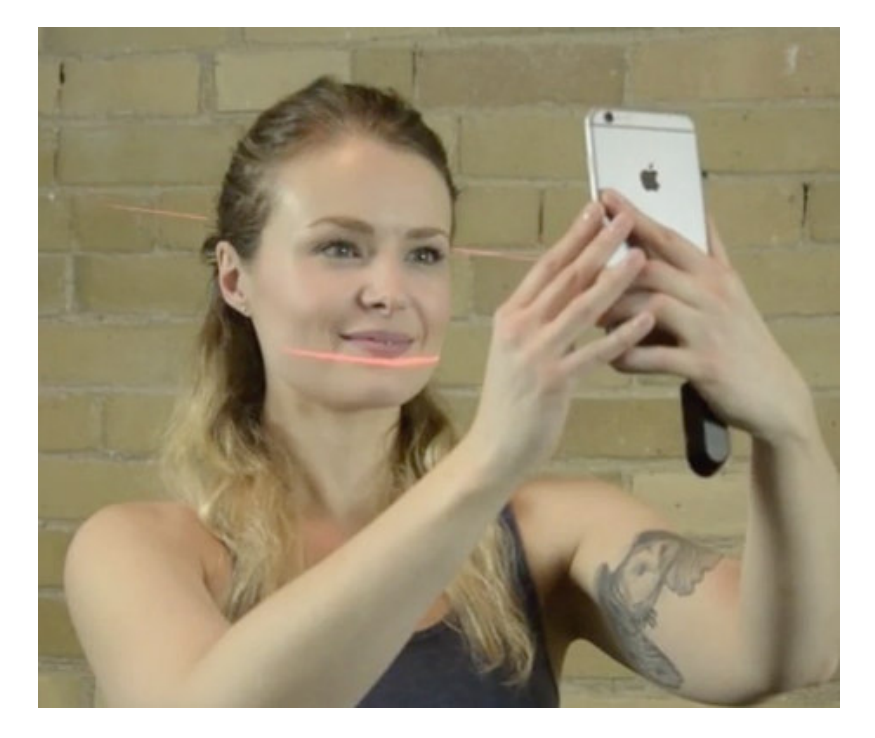

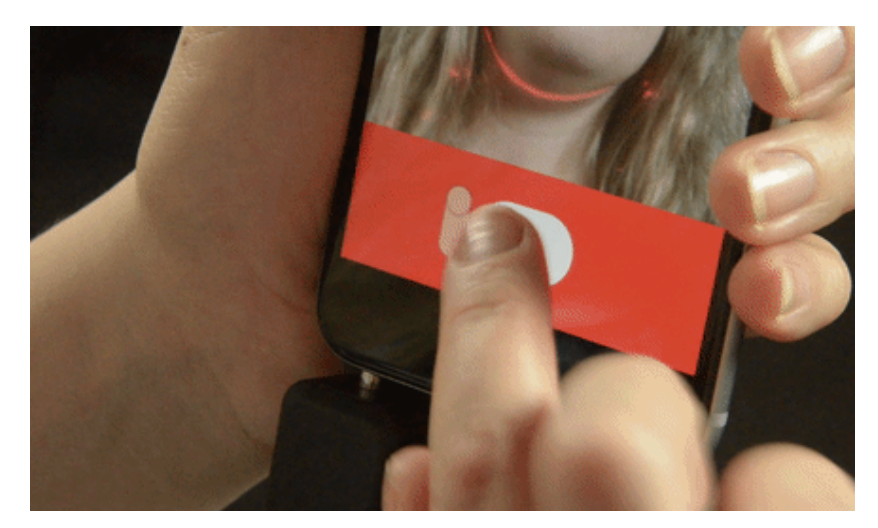

iv) カメラボタンをもう一度押すとレーザー線が消え、スキャンが終了します。

# 9.0) 背面のカメラを使う

背面のカメラを使ってスキャンする際、まず最初に Bevel 本体をレーザーレンズが背面のカ メラと同じ方向を向く様に差し込み直して下さい。

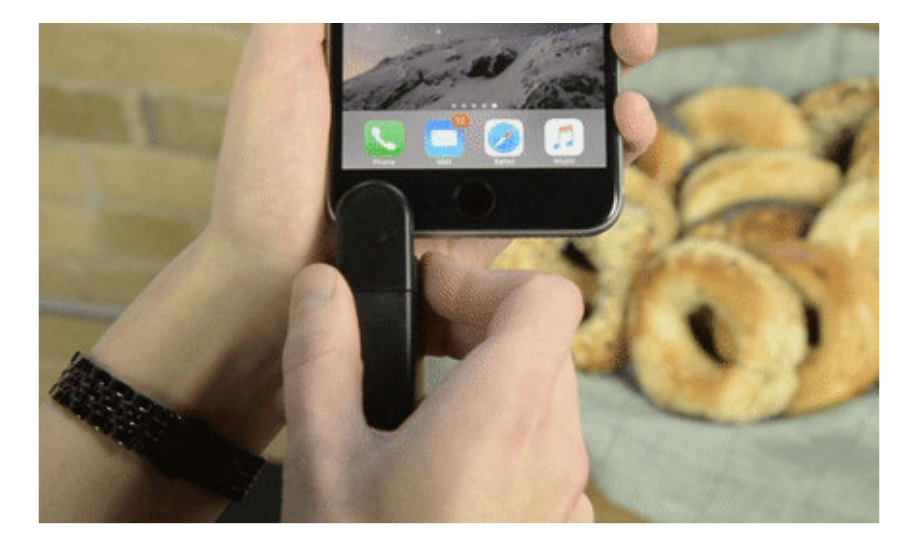

i) レーザー線を ON にして、レーザー線が対象の端に当たる様にして下さい。

ii) スキャンボタンを押し、対象にレーザー線を縦か横になぞってスキャンして下さい。 10秒間で、早すぎず遅すぎない程度のスピードでスキャンして下さい。

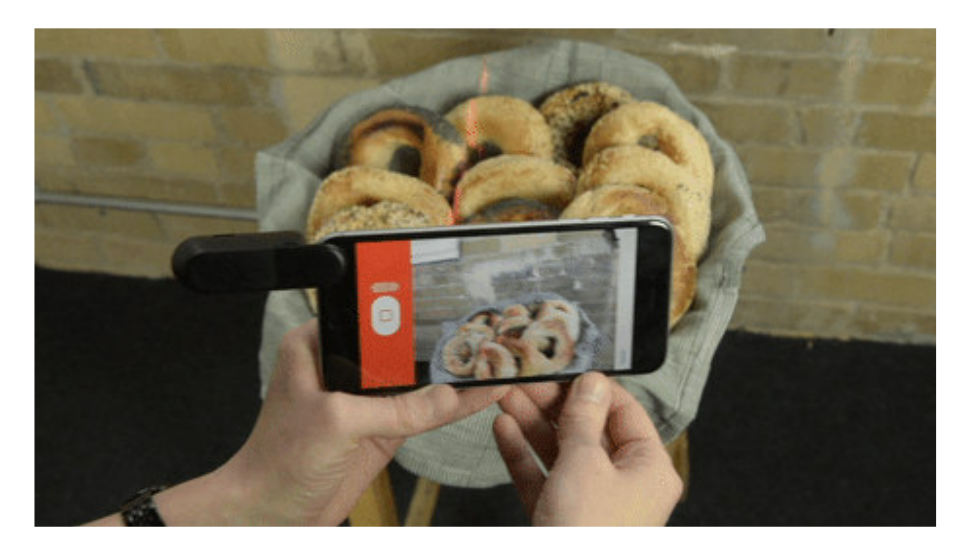

iii) 対象を端から端までスキャンしたら、もう一度スキャンボタンを押してスキャンを 終了して下さい。

# 10.0) Bevel で撮ったスキャンをシェアする

スキャンしたデータは、bevelPix.com で作れる無料アカウントを使っていつでもどこでもシ ェア出来ます。

#### **10.1) bevelPix** のアカウントを作る

**Facebook**・Google・メールアドレスの何れかを使い bevelPix アカウントを作成します。

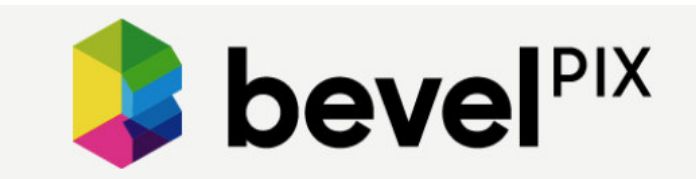

BevelPix lets you share your 3D photos just like any other photo.

| G       | Sign up with Facebook                                |
|---------|------------------------------------------------------|
| G       | Sign up with Google                                  |
|         | Sign up with Email                                   |
|         |                                                      |
| By sigr | ning up, you agree to the bevelPix terms of service. |
| Ha      | ave an account? Log in here.                         |

### **10.2) bevelPix** にシェアする

i) bevel 3D アプリのデータ保管場所からシェアしたい画像を選択し、右下にあるシェアアイコンを押して下さい。

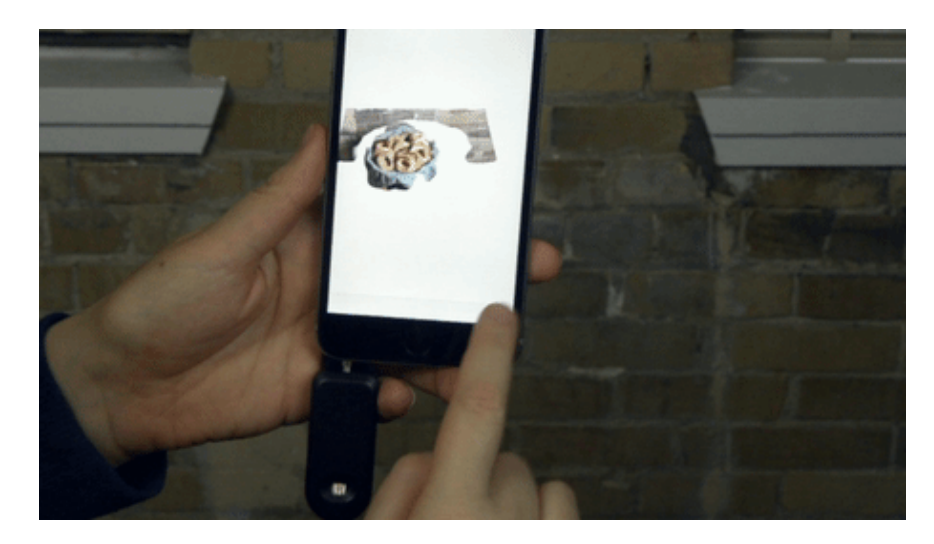

ii) 選択したデータが bevelPix にアップロードされます。

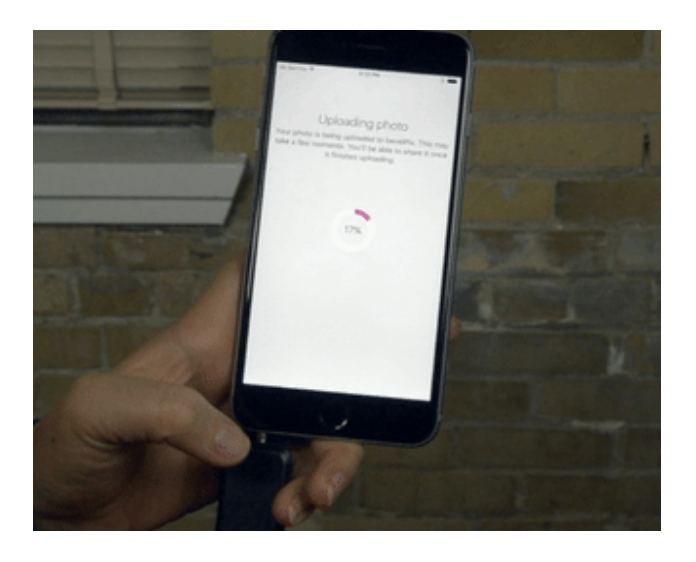

iii) アップロード後は、いつでも bevelPix からデータをダウンロードし Facebook・ Twitter・Instagram などでシェアしたり、友達に送ったり出来ます。 bevelPix からは保 管されているファイルを整理したり、プライバシー設定を変更したり、保存されたファ イルをいくつか違うファイル形式に変換してダウンロードできます。

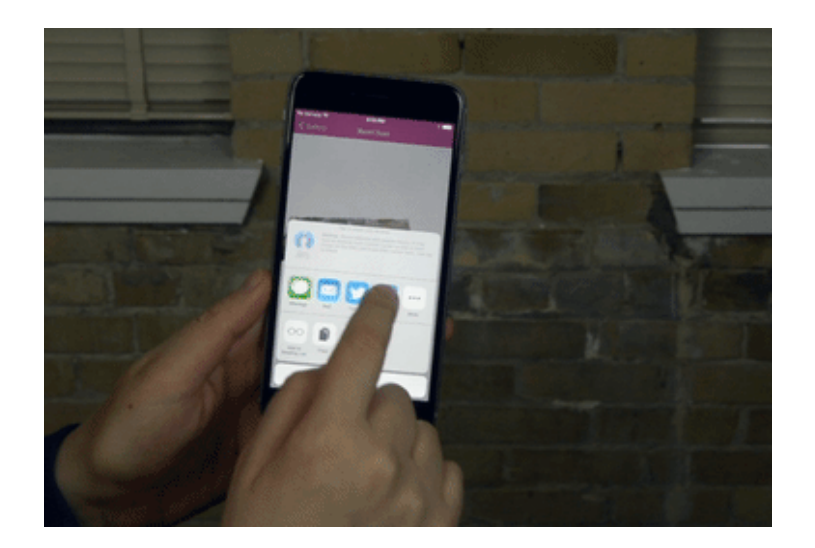

### 10.3) プライバシー設定

すべてのスキャンデータは「Unlisted」(不表示)にする事でご自分と、ご自分がリンクを シェアした人のみが閲覧できるように設定が可能です。 プライバシー設定は「Settings」から変更できます。